# Flow Sheets

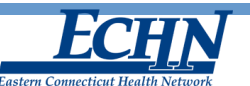

# **Quick Reference Guide**

Version 4.3 - Released 9/24/2013

## Navigating to Flow Sheets 🥪

Access to Flow Sheets is provided to preauthorized users. The **Flow Sheet** icon is available for selection in the Results Inbox and the patients Document Tree.

- 1. Select the **Flow Sheet** icon located in the Results inbox. The screen defaults to Flow Sheets.
- 2. OR, complete a **Patient Archive Search** for the intended patient and select the **Document Tree** icon.
- 3. Select the **Flow Sheet** icon located in the patient Document Tree.

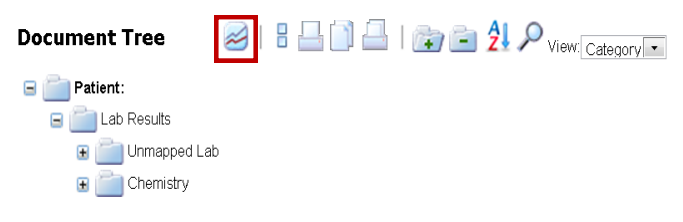

### **Category Flow Sheet**

Flow Sheet View

- 1. Select **Category** in the **Flow Sheet View**.
- 2. Select the dropdown arrow in the **Category** section and select from the **displayed Categories**.

| Category Panel         |                                                                                                    |         |
|------------------------|----------------------------------------------------------------------------------------------------|---------|
| Category               | Date Filter                                                                                                    |         |
| Diabetes  Cardiac Risk | Date Range  Time Periodical Stress Periodical Stress Per | d       |
| Diabetes               | Start Date: End                                                                                                    | d Date: |

- 3. Enter the Date Filter; Date Range or Time Period.
- 4. Enter the Sort Filter; Newest to Oldest, Oldest to Newest.
- 5. Select the Aggregate display.
  - \* By selecting **Yes**, similar test results from all test locations are grouped and displayed together in one row.
  - By selecting No, similar test results from multiple test locations are isolated by laboratory and displayed in multiple rows.

| Sort             | Aggregate | Apply        |
|------------------|-----------|--------------|
| Newest to Oldest | Yes       | Clear        |
| Oldest to Newest | © No      | Save Filters |

- 6. Select **Apply** to execute search.
- 7. Select **Clear** to clear search filter options.
- 8. Select **Save** to save search filter as the default search setting.

#### Panel Flow Sheet

- 1. Select Panel in the Flow Sheet View.
- 2. Select the dropdown arrow in the **Panel** section and select from the **displayed Panels**.
- 3. Enter the Date Filter; Date Range or Time Period.
- 4. Enter the Sort Filter; Newest to Oldest, Oldest to Newest.
- 5. Select Apply to execute search.

- 6. Select Clear to clear search filter options.
- 7. Select **Save** to save search filter as the default search setting.

## <u>View Results and Flow Sheets</u> *B*

Abnormal test results are displayed in red. Normal test results are displayed in black.

1. Click a **test result value** to view details and comments of a test result.

| Graph  | Info | Test                       | Units | 2/28/2013    |           |
|--------|------|----------------------------|-------|--------------|-----------|
| $\geq$ |      | Cholesterol - Serum/Plasma | MG/DL | 212          |           |
| $\geq$ | •    | HDL CHOLESTEROL            | MG/DL | Click to sho | w comment |

- 2. A dialog window will display the **Observation Date**, **Value**, **Test Code and Comments**.
- Select the Graph icon to view the results in a graph format. A dialog window displays a Flow Sheet for the selected results.

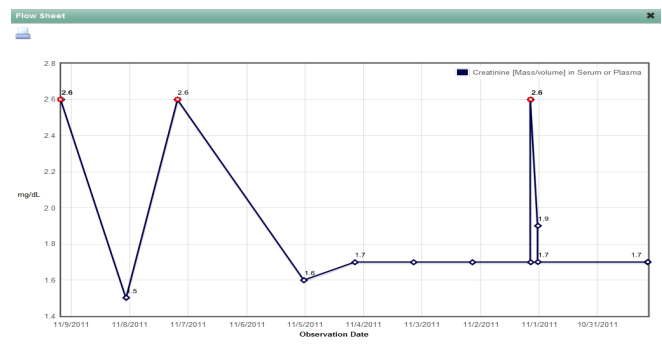

- 4. Select **Print** to print the graph.
- 5. Select the 'X' in the window to close.

#### <u>View Health Information</u> 松

- 1. Select the **Info** icon. A web page browser opens and redirects to **MedlinePlus Connect.**
- 2. The Medline Plus displays information related to the selected test. If no information is displayed, complete a **Search** query.

| MedlinePlus <sup>®</sup> Connect                                                                                                    | A service of the U.S. National Library of Medicine<br><i>NIH</i> National Institutes of Health |
|----------------------------------------------------------------------------------------------------|------------------------------------------------------------------------------------------------|
|                                                                                                    | ESPAÑOL                                                                                        |
| Health Information for You                                                                                                    |                                                                                                |
| MedinePlus found the following results for your request.<br>However, these results may not exactly match the link you selected. Check with your h<br>is right for you. | ealth care provider to discuss your questions and get the information that                     |
| • HbA1c                                                                                                    |                                                                                                |

MobileMD<sup>™</sup>

- 3. Select the CTRL-P to print.
- 4. Select the '**X'** in the window to close.

#### Export Flow Sheet Results Export to Excel

- 1. Select the **Export to Excel**.
- 2. Results will generate an Excel worksheet.

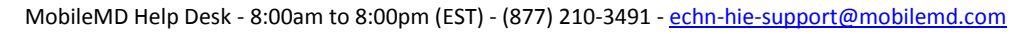